# Kavayitri Bahinabai Chaudhari North Maharashtra University, Jalgaon

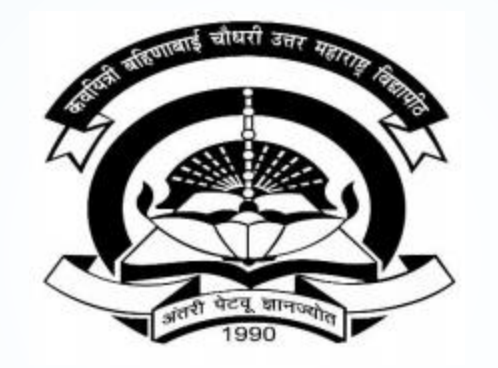

How to Submit For Registration on College Login

## Go to http://nmuj.digitaluniversity.ac URL and Enter Your College **Username and Password and Login**

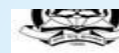

'A' Grade NAAC Re-Accredited (3rd Cycle) Jalgaon-425001, Maharashtra (India)

Change Language Change Theme

» Courses » Colleges & Institutions » Schools » Admissions-AY 2019-2020 » DEEL(External Mode) » Scholarships » e-Suvidha Services » Examinations » Download Various Forms » Online Application » Presentations » Convocations » Online Results Oct/Nov 2019 » Results

#### University

- ▶ About University
- > University Song > Organizational
- Structure
- Accreditation & Recognition
- > Awards & Honors > Tribunal
- ▶ Statistics
- > Maharashtra Public University Act 2016
- > Lab to Land Project
- > Maharashtra Prohibition Of Ragging Act, 1999
- Right to Information Act
- > University Job Opening > Colleges/Institutes Job
- Openings
- > Tenders New
- > Advertisement

#### Activities/Services

- > Department of Student's Welfare
- > Knowledge Resource Center
- > Syllabi
- > Academic Calendar
- > Events/ Conferences/ Workshops New
- > Central Training and Placement Cell
- > University Industry Interaction Cell
- > Continuing Education Program
- ▶ Student's Corner
- > Sports Section
- ▶ Other Services
- > NMU1 Staff E-mail

#### Media

▶ Media Coverage New > Visual Tour

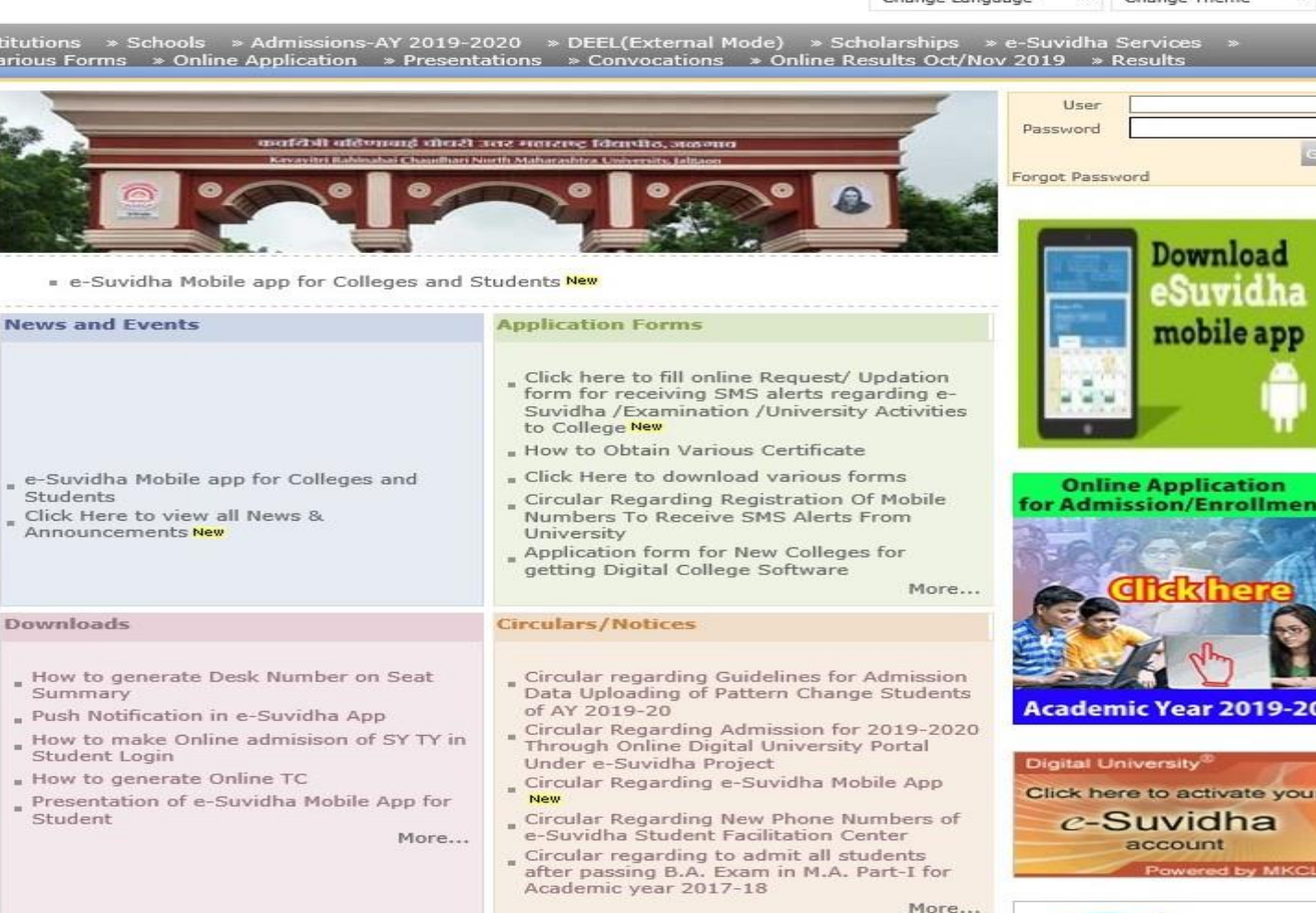

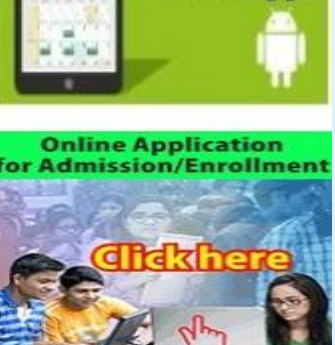

-

Academic Year 2019-20

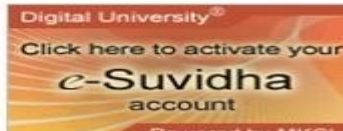

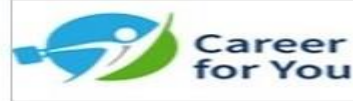

Academics

### **Click on Registration Link**

Ô

Kavayitri Bahinabai Chaudhari North Maharashtra University

'A' Grade NAAC Re-Accredited (3rd Cycle) Jalgaon-425001, Maharashtra (India)

Course Definition | College Definition | Admissions | Registration | Administration | Messaging | Pre Examination | Examination | Reports | Student Profile | Invoice | Dashboard | Student Facilitation Center |

#### **Reports Dashboard**

Welcome Khandesh College Education Society's Moolji Jaitha College ! You have logged in as College and your last logon was 4/29/2020 5:00:46 PM

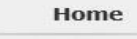

- Course Definition
- College Definition
- Admissions
- Registration
- Administration
- Messaging
- Pre Examination
- Examination
   Reports
- Student Profile
- = Invoice
- = Invoice
- Dashboard
   Student Facilitation Center

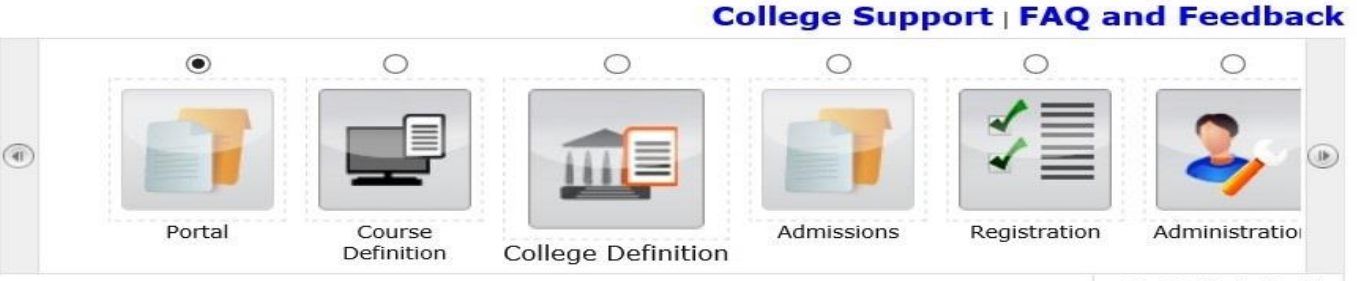

Set Default Module

| Lalender                                                                                                    | • |
|----------------------------------------------------------------------------------------------------|---|
| <ul> <li>01/05/2020 Maharashtra Din Holiday</li> <li>07/05/2020 Buddha Pournima Holiday</li> <li>25/05/2020 Ramzan-Id (Id-UI-Fitr) (Shawal-1) Holiday</li> <li>01/08/2020 Bakri Id (Id-Uz-Zuha) Holiday</li> <li>15/08/2020 Independence Day Holiday</li> <li>16/08/2020 Parsi New Year (Shahenshahi) Holiday</li> <li>18/08/2020 Pola Holiday</li> <li>22/08/2020 Ganesh Chaturthi Holiday</li> <li>02/10/2020 Moharum Holiday</li> <li>02/10/2020 Mahara Gandhi Jayanti Holiday</li> <li>30/10/2020 Id-E-Milad Holiday</li> <li>13/11/2020 Diwali Amavasaya (Laxmi Pujan) Holiday</li> <li>14/11/2020 Diwali (Bali Pratipada) Holiday</li> <li>30/11/2020 Guru Nanak Jayanti Holiday</li> <li>25/12/2020 Christmas Holiday</li> </ul> |   |
| Circulars/Notices                                                                                                    | - |
| Messaging Inbox                                                                                                    | - |
| Alerts & Reminders                                                                                                    |   |

### **Click on Submit For Registration link**

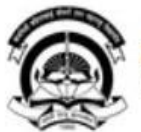

Home My Login My Settings Logout Calendar Sitemap Contact Us Switch TO OA Kavayitri Bahinabai Chaudhari North Maharashtra University 'A' Grade NAAC Re-Accredited (3rd Cycle) Jalgaon-425001, Maharashtra (India)

Print Eligibility-Enrolment Form | Pending Eligibility Forms | Submit For Registration | Reports | Paper Change Request | Submit to Registration Schedule |

### Welcome Mahatma Gandhi Taluka Shikshan Mandal's Arts, Commerce and Science **Reports Dashboard** College Choppetaas College and your last logon was 5/5/2020 3:13:30 PM Pending for Eligibility Processing Unprocessed Eligibility Statistics Registration **Uploaded Discrepancy Statistics** Print Eligibility-Enrolment Form Pending Exemption Approvals Pending Eligibility Forms Submit For Registration Merge Profile and Delete Profile Request Status Reports Paper Change Request Submit to Registration Schedule

### Select Course and Send Request to Submit to Registration

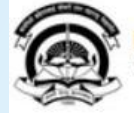

Home «My Login « My Settings «Logout «Calendar «Sitemap «Contact Us «Switch TO OA Kavayitri Bahinabai Chaudhari North Maharashtra University 'A' Grade NAAC Re-Accredited (3rd Cycle) Jalgaon-425001, Maharashtra (India)

Print Eligibility-Enrolment Form | Pending Eligibility Forms | Submit For Registration | Reports | Paper Change Request | Submit to Registration Schedule |

Reports Dashboard

College Name : Mahatma Gandhi Taluka Shikshan Mandal's Arts, Commerce and Science College, Chopda, Chopada College Code : 140022

#### **Submit To Registration**

#### Registration

Print Eligibility-Enrolment Form
Pending Eligibility Forms
Submit For Registration
Reports
Paper Change Request
Submit to Registration
Schedule

| Faculty :                | Select | ~ |
|--------------------------|--------|---|
| Course :                 | Select | ~ |
| Branch (if applicable) : | Select | V |
| Course Part :            | Select | ~ |
| Course Part Term :       | Select | ~ |

Note: \* marked fields are mandatory.

### **Send Request**

| 1 | - The second |
|---|--------------|
| 1 |              |
| 1 | 100          |
| < | 1            |

Home My Login My Settings Logout Calendar Sitemap Contact Us Switch TO OA Kavayitri Bahinabai Chaudhari North Maharashtra University 'A' Grade NAAC Re-Accredited (3rd Cycle) Jalgaon-425001, Maharashtra (India)

Print Eligibility-Enrolment Form | Pending Eligibility Forms | Submit For Registration | Reports | Paper Change Request | Submit to Registration Schedule |

List of Pending Requests

Reports Dashboard

College Name : Mahatma Gandhi Taluka Shikshan Mandal's Arts,Commerce and Science College, Chopda, Chopada College Code : 140022

#### **Submit To Registration**

New Request

#### Registration

Print Eligibility-Enrolment
 Form
 Pending Eligibility Forms
 Submit For Registration

Reports

Paper Change Request
 Submit to Registration
 Schedule

| Faculty :                | Faculty of Commerce and Management      | ~ |
|--------------------------|-----------------------------------------|---|
| Course :                 | B.Com. (with Credits)-Regular-under CBC | ~ |
| Branch (if applicable) : | No Branch Available                     | ~ |
| Course Part :            | F.Y. B.Com                              | ~ |
| Course Part Term :       | Sem-II                                  | V |

Note: \* marked fields are mandatory.

### **Check the Student Data Statistics**

|    | CT.C.    |
|----|----------|
| 4  |          |
| 14 | CORR. 14 |
|    |          |
| C  | 111      |
|    |          |

Home My Login My Settings Logout Calendar Sitemap Contact Us Switch TO OA Kavayitri Bahinabai Chaudhari North Maharashtra University

'A' Grade NAAC Re-Accredited (3rd Cycle) Jalgaon-425001, Maharashtra (India)

Print Eligibility-Enrolment Form | Pending Eligibility Forms | Submit For Registration | Reports | Paper Change Request | Submit to Registration Schedule |

Reports Dashboard

College Name : Mahatma Gandhi Taluka Shikshan Mandal's Arts,Commerce and Science College, Chopda, Chopada College Code : 140022

#### Submit To Registration

#### Registration

New Request List of Pending Requests

 Print Eligibility-Enrolment Form
 Pending Eligibility Forms
 Submit For Registration
 Reports

Paper Change Request
 Submit to Registration
 Schedule

No Student Data available for submitting to Registration.

| Faculty :                | Faculty of Commerce and Management      | <b>~</b> | K |
|--------------------------|-----------------------------------------|----------|---|
| Course :                 | B.Com. (with Credits)-Regular-under CBC | <b>~</b> | K |
| Branch (if applicable) : | No Branch Available                     | ~        | K |
| Course Part :            | F.Y. B.Com                              | ~        | × |
| Course Part Term :       | Sem-II                                  | ~        | ĸ |

| Student Data Statistics                       |     |  |
|-----------------------------------------------|-----|--|
| Total Admissions                              | 299 |  |
| Submitted Till Date                           | 299 |  |
| Ready for submission                          | 0   |  |
| Not Confirmed or Eligibility not<br>Processed | 0   |  |

Note: \* marked fields are mandatory.

# Thank You...!

### For Any Assistance Contact;

e-Suvidha Student Facilitation Center, Room No :101 Dr. A.P.J. Abdul Kalam Vidyarthi Bhavan, Kavayitri Bahinabai Chaudhari, North Maharashtra University, Jalgaon.

**Phone** - 0257-2258418, 9403002042, 9403002015, 9403002018, 9403002054, 9403002024, 9403002082,

Email - sfc@nmuj.digitaluniversity.ac